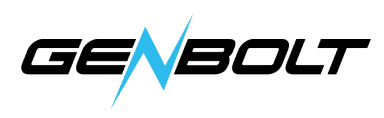

## **FTP- User Manual**

## 1. Take a free FTP Server for example-FileZilla Server Interface(If you

have your own FTP server, you can skip to Step 3 directly)

## 1. Download FileZilla Server Interface

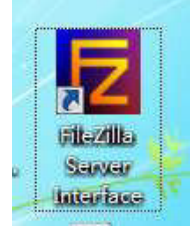

2. Click Circled red as below

| Z FileZilla Server (127.0.0.1)      |                                                                                                    |  |
|-------------------------------------|----------------------------------------------------------------------------------------------------|--|
| <u>File S</u> erver <u>E</u>        | dit <u>?</u>                                                                                                    |  |
| 🦻 🗗 😹 🖪                             | C/ C/ C/ 📰 👻                                                                                                    |  |
| FileZilla Server                    | 0.9.60 beta                                                                                                    |  |
| Copyright 2001-2                    | 016 by Tim Kosse (tim.kosse@filezilla-project.org)                                                                     |  |
| https://filezill                    | a-project.org/                                                                                                    |  |
| Connecting to se                    | rver localhost:14147                                                                                                   |  |
| Connected, waiti                    | ng for authentication                                                                                                  |  |
| Logged on                           |                                                                                                    |  |
| You appear to be<br>Warning FTP ove | behind a NAT router. Please configure the passive mode settings a<br>r TLS is not enabled users cannot securely log in |  |

3. Click "Add"

| age:                                                           | Account settings                                                                                                    |                   | Users         |                |
|----------------------------------------------------------------|----------------------------------------------------------------------------------------------------|-------------------|---------------|----------------|
| - General<br>- Shared folders<br>- Speed Limits<br>- IP Filter | Image: Construction of the second second | >                 | 222           |                |
|                                                                | Bypass userlimit of server<br>Maximum connection count:<br>Connection limit per IP: Force TLS for user login                                                                                                    | 0                 | Add<br>Rename | Remove<br>Copy |
|                                                                | Description                                                                                                    |                   |               |                |
| ок                                                             |                                                                                                    | -                 |               |                |
| Concol                                                         | You can enter some comment                                                                                                    | ts about the user |               |                |

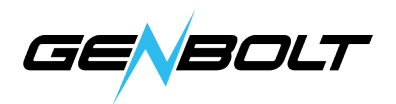

4. Input a name(anything you want), then click "ok"

| Please e<br>be adde | nter the r<br>d; | name of th | ne user accou | unt that should |
|---------------------|------------------|------------|---------------|-----------------|
| cam                 |                  |            |               |                 |
| User sho            | uld be m         | ember of t | he following  | group:          |
| <none></none>       | 8                |            |               | •               |

5. Select "Password" and input user-defined password, then Click "ok"

| ge:                                                    | Account settings                                                                                                    | Users                     |
|--------------------------------------------------------|----------------------------------------------------------------------------------------------------|---------------------------|
| General<br>Shared folders<br>Speed Limits<br>IP Filter | Image: Construction     Image: Construction       Image: Construction     Image: Construction       Group membership: <none></none>            | 111<br>222                |
|                                                        | Bypass userlimit of server         Maximum connection count:       0         Connection limit per IP:       0         Force TLS for user login | Add Remove<br>Rename Copy |
|                                                        | Description                                                                                                    |                           |
|                                                        |                                                                                                    |                           |
| ОК                                                     |                                                                                                    |                           |

6. Click "Add" as below to add a route. Select all the options under "Files", then click "OK"

| age:                                                   | Shared folders                                                        |                                                                                         | Users                                                   |
|--------------------------------------------------------|-----------------------------------------------------------------------|-----------------------------------------------------------------------------------------|---------------------------------------------------------|
| General<br>Shared folders<br>Speed Limits<br>IP Filter | Directories Aliases                                                   | Files<br>V Read<br>V Write<br>V Delete<br>Append<br>Directories<br>V Create<br>V Delete | 111                                                     |
|                                                        | Add Remove Rename A directory alias will also appear at the specified | Set as home dir                                                                         | Add Remove<br>Rename Copy<br>t contain the full virtual |
| OK                                                     | If using aliases, please avoid cyclic directory str                   | uctures, it will only cor                                                               | fuse FTP clients.                                       |

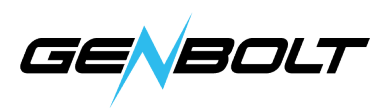

7. Test FTP

Click **\*\*\*** Click **\*** Click **\*** Clic

| 三 运行            | ×                                                     |
|-----------------|-------------------------------------------------------|
|                 | Windows 将根据您所输入的名称,为您打开相应的程序、<br>文件夹、文档或 Internet 资源。 |
| 打开( <u>O</u> ): | ftp://192.168.100.77/ <                               |
|                 | (OK)<br>确定 取消 问题说他                                    |

8. Then will pop out below dialogue box, input User name and password you just set up on Step 4 and 5, then click "OK", Then you should be able to log in

| FTP 服务器:           | 192. 168. 20. 79              |             |
|--------------------|-------------------------------|-------------|
| 用户名(0):            | 123                           |             |
| 密码(P):             | •••                           |             |
| 登录后,可以             | 将这个服务器添加到您的收藏夹,               | 以便轻易返回。     |
| FTP 将数据发<br>的安全,请使 | 关到服务器之前不加密或编码密码;<br>用 WebDAV。 | 或数据。要保护密码和数 |

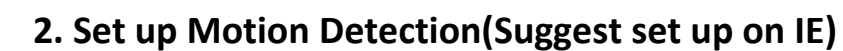

Go to IE interface (For how to log into IE, you can download Search Tool User Manual)

**1.** Set up motion detection range (Settings  $\rightarrow$  Alarm $\rightarrow$ Motion Detection) Here you can set up motion detection range

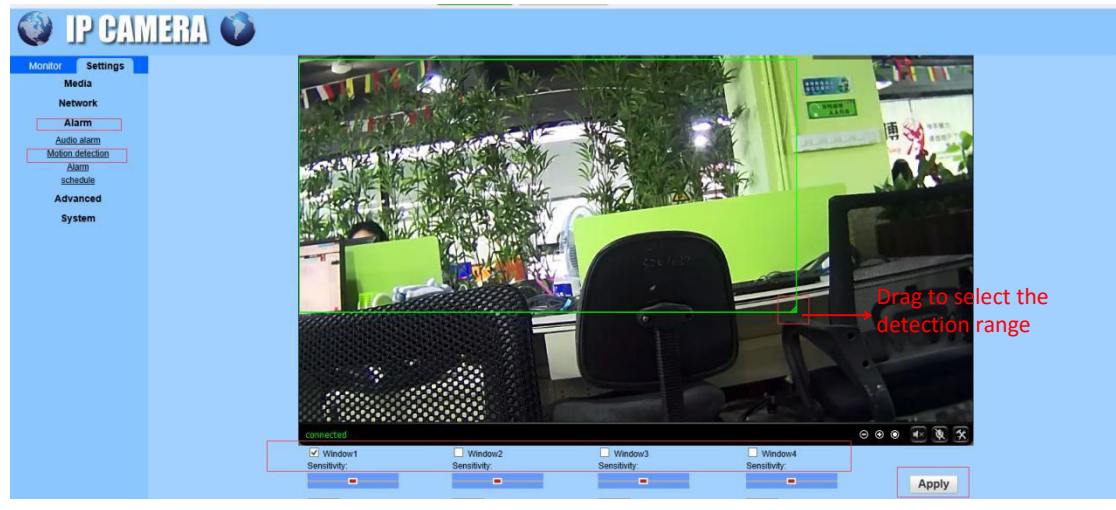

**Windows:** Check window 1 and a small frame appear, drag to select the detection range.

PS: Check window 2.3.4 to combine detection areas freely

Sensitivity: Modify the motion detection sensitivity

Please click "Apply" after set it up.

GE

BOLT

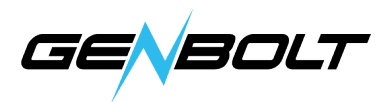

## **3. FTP** (IE→Settings→Alarm→Alarm→FTP server settings)

Before set up FTP, please ensure you have activated FTP upload function on Motion Detection.

The option "Save videos on the FTP Server" takes effect only when SD card is inserted and the option "Save video on the SD card" is checked.

| Monitor Settings                                                                    |                                                                                                    |
|-------------------------------------------------------------------------------------|----------------------------------------------------------------------------------------------------|
| Media                                                                               | Linkage set                                                                                                    |
| Network                                                                             | E-mail Alarm and Send with Email Setting                                                                                                    |
| Alarm<br>Audio alarm<br>Motion detection<br>Alarm<br>schedule<br>Advanced<br>System | Save Picture on the FTP server Save Video on the FTP Server Save Picture on the SD Card Save Video on the SD card Linkage preset Image capture Image capture number: 3 < Apply Cancel |
|                                                                                     |                                                                                                    |
| FTP                                                                                 |                                                                                                    |
| Server Address:                                                                     | 192.168.20.99                                                                                                    |
| Server Port:                                                                        | 21                                                                                                    |
| User name:                                                                          | long                                                                                                    |
| Password:                                                                           | •••••                                                                                                    |
| Passive mode:                                                                       | ● On ○ Off                                                                                                    |
| Path:                                                                               | J                                                                                                    |
| Auto create dir:                                                                    | On Off                                                                                                    |
| Test FTP settings:                                                                  | Test Please set first, and then test.                                                                                                    |
|                                                                                     | Apply Cancel                                                                                                    |

Server Address: Your computer IP address(Must be IP address)

Server Port: FTP default port 21

User name: User name you just set up on Step 4

Password: Password you just set up on Step 5

Path: Default path, no need to change

Auto create dir: Default on

Please click **"Apply"** first after setting, and then click **"Test"** to check if you set up succeed. If not, please exit your firewall and test again.